## BackupWare User 설치메뉴얼

## 1. BackupWareUser 다운로드 합니다

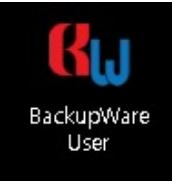

\* 스마트 스크린에서 차단된 경우 허용 후 진행합니다

## 2. BackupWare 환경수정이 실행됩니다

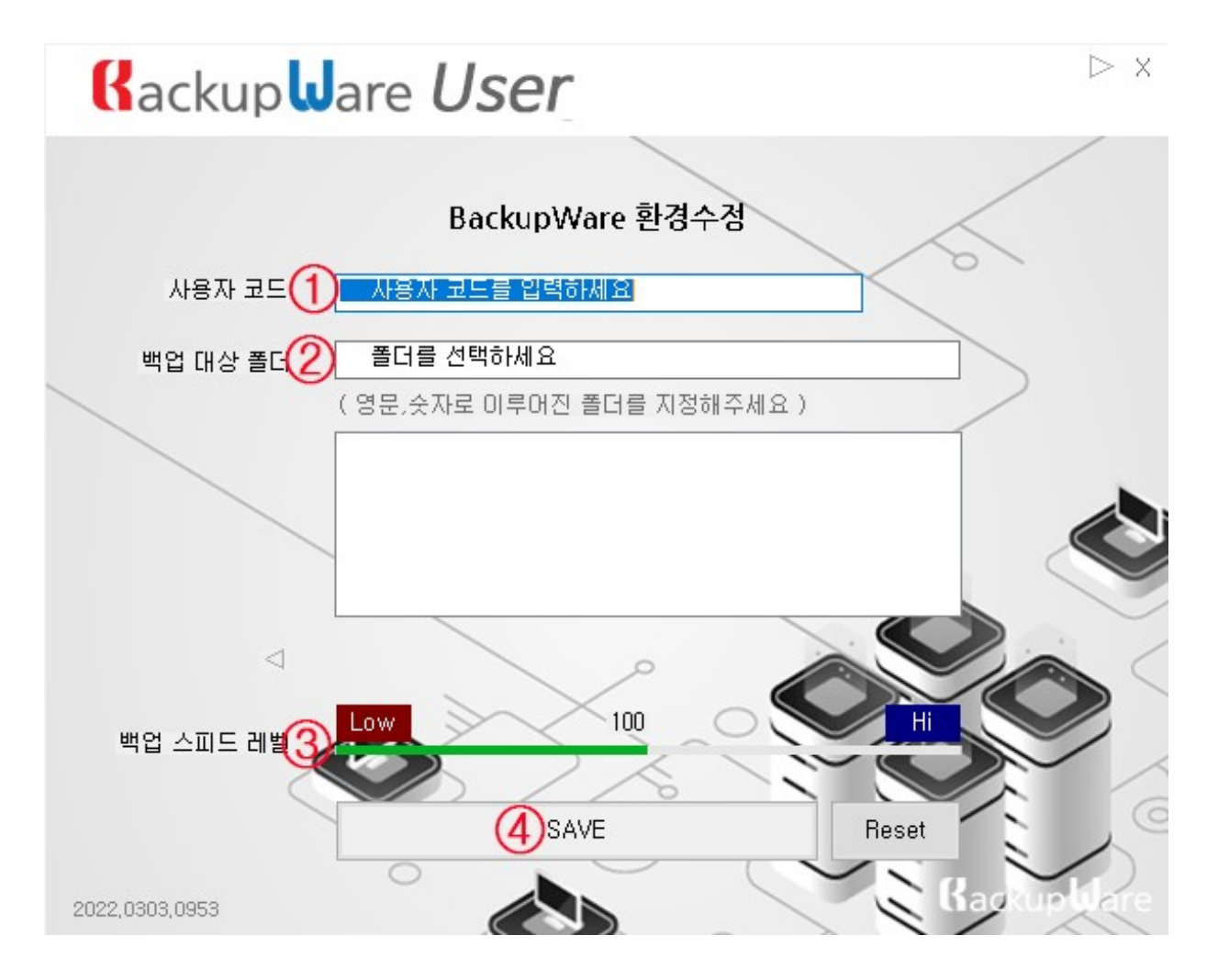

① 사용자 코드를 입력합니다

② "백업 대상 폴더" 옆 박스를 눌러 대상 폴더를 선택합니다 선택 후 자동으로 목록에 추가 됩니다

\* Reset 버튼으로 백업 대상 폴더 목록을 초기화 할수 있습니다

사용자 코드는 설치전에 받으셔야 합니다 (고객센터 1688-5863, seoncnc119@gmail.com)

③ 백업 스피드 레벨을 조절할수 있습니다 (자동 권장)

④ Save 버튼을 눌러 완료 합니다

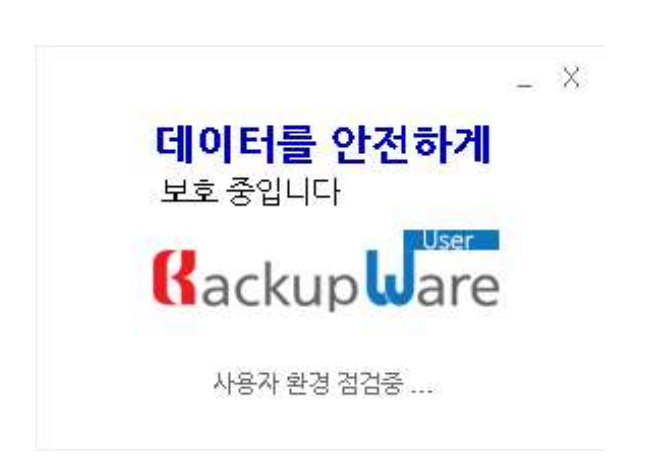

프로그램에서 사용자 환경 점검중 맨트 후 다소 시간이 소요됩니다

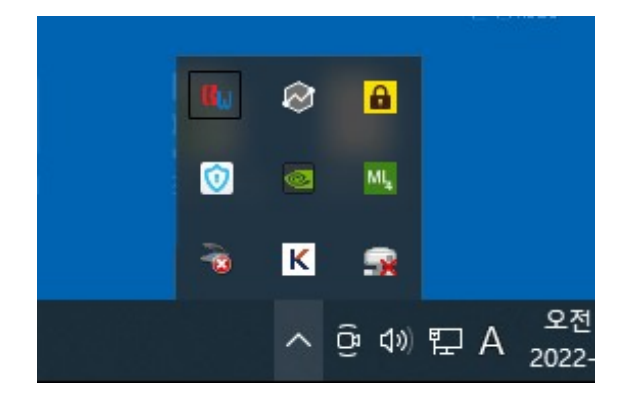

설치 완료 후 트레이 아이콘 형태로 모니터링 합니다

데이터를 안전하게 백업합니다